# Panasonic

# 取扱説明書

地上デジタルチューナー操作編

7V型ワイドモニター 2DIN AVシステム HDDカーナビステーション 車載用地上デジタルチューナーセット

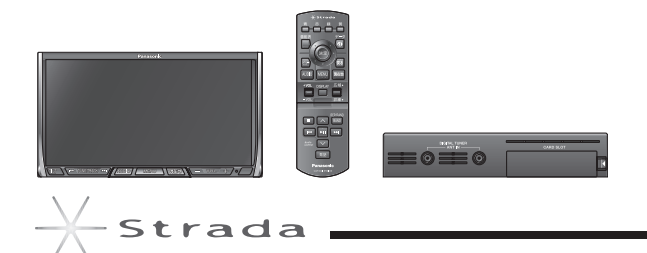

#### ы туломолосора туломолосора туломолосора туломолосора СN-HDS635TD СN-HDS625TD

ご使用の前に、別冊の取扱説明書(ナビ編)の「安全上のご注意」(☞6~11ページ) を必ずお読みいただき、安全にお使いください。 はじめに

準備・

確認

# 主な特長

#### ■ 地上デジタル放送とワンセグ放送に対応

#### ● 番組表

各放送局の番組表を見ることができます。

#### データ放送

地上デジタルのデータ放送に対応しています。 (ワンセグのデータ放送には、対応していません。)

#### ■ ナビゲーション連携機能

#### ● 自宅登録との連動

ナビゲーションで郵便番号から自宅登録すると、地上デジタルチューナーの地域設定に反映 されます。

#### 緊急警報放送(EWS)との連動

視聴中のチャンネルで緊急警報放送を開始すると、自動的に緊急警報放送に切り換わります。 また、緊急警報放送受信時は、自車位置の最寄の広域避難場所を検索することができます。

#### ナビゲーションに付属のリモコンで操作できます。

ナビゲーションに付属のリモコンだけで、ナビゲーションと地上デジタルチューナーの両方 を操作できます。

#### 取扱説明書の構成

#### ナビゲーション操作編(ナビ編) 地上デジタルチューナー操作編 ナビゲーションの操作方法 地上デジタルチューナーの操作方法 Panasonl 取扱説明書 \*67-242### 取扱説明書 ● SDメモリーカードを使う テレビを見る CN-HDS635 ● ラジオを聞く DVD/CD/MDの再生 ● HDD MUSICの再生 18428 82-1 8623-52948 39284.2-7 072-7-888 ● SDオーディオの再生 28808C.18088888(718)0(9830288) 00705003(0,982288)/070 202 20-00 (1) 10 1012 (1000) 2022 50 \$-----● iPod<sup>®</sup>の再生 (本書) 他の機器と接続する

# もくじ

#### はじめに

#### 使用上のお願い

| 也上デジタル放送について      | <br>. 4 |
|-------------------|---------|
| 著作権について           | <br>. 4 |
| 3-CASカードの取り扱いについて | <br>. 4 |
| 免責事項について          | <br>. 4 |
|                   |         |

準備・確認

#### B-CASカードを挿入する

| B-CASカードについて5     |  |
|-------------------|--|
| B-CASカードを本機に挿入する5 |  |

#### 準備・確認

| かんたん設置設定を行う          |
|----------------------|
| ·地域設定6               |
| ・受信チャンネル設定7          |
| ・B-CASカードテスト8        |
| かんたん設置設定を変更・再確認するには8 |

#### デジタル TV を見る

#### 地上デジタル放送を見る

| デジタルTVに切り換える10          |
|-------------------------|
| デジタルTVの基本操作10           |
| 順送りでチャンネルを選ぶ11          |
| リストからチャンネルを選ぶ11         |
| 同じチャンネル番号に複数の放送局が       |
| 登録されているときは11            |
| ホームモード/おでかけモードを切り換える 12 |
| 地上デジタル放送/ワンセグを切り換える12   |
|                         |

#### 番組表を見る

| <b>番組表を表示させる</b> . | <br>13 |
|--------------------|--------|
| 昏組内容を見る            | <br>13 |

#### データ放送を見る

| データ放送を表示させる |  |  |  |  |  |  |  |  |  | 1. | 4 |
|-------------|--|--|--|--|--|--|--|--|--|----|---|
| データ放送を操作する  |  |  |  |  |  |  |  |  |  | 1. | 4 |

#### 文字入力のしかた

| 画面キーボードの使いかた15 |
|----------------|
| 入力モードを切り換える15  |
| 文字を入力する15      |
| 文字を変換する15      |
| 画面キーボードを消去する15 |

#### 各種信号を切り換える

| 信号切换 | . 1 | 6 |
|------|-----|---|
|------|-----|---|

#### 緊急警報放送(EWS)を見る

| 緊急警報放送(EWS)について. |  |  |  |  |  |  | 17 | 7 |
|------------------|--|--|--|--|--|--|----|---|
| 自車周辺の緊急避難場所を探す   |  |  |  |  |  |  | 17 | 7 |

#### 情報・設定

#### いろいろな情報を見る

|                 | 20 |
|-----------------|----|
| アンテナレベル         | 20 |
| 放送メール           | 21 |
| B-CASカード        |    |
| ・カードの情報を見る      | 21 |
| ・B-CASカードテストを行う | 21 |
| 本機に関する情報(ID表示)  | 21 |

#### チャンネルの設定

| ホームモードで使用するチャンネルを設定する  |   |
|------------------------|---|
| (ホームスキャン)              |   |
| ·初期スキャン(ホームスキャン)2      | 2 |
| ・再スキャン(ホームスキャン)2       | 3 |
| ・スキャンのモードを設定する2        | Э |
| ・設定したチャンネルを修正する2       | 3 |
| おでかけモードで使用するチャンネルを設定する |   |
| (おでかけスキャン)             |   |
| ·初期スキャン(おでかけスキャン)24    | 4 |
| ·再スキャン(おでかけスキャン)24     | 4 |

#### 選局設定

| 受信状態に応じて地上デジタル放送とワンセグを  |   |
|-------------------------|---|
| 自動的に切り換える25             | 5 |
| データサービスを選局する/しないを設定する25 | 5 |
| 受信設定26                  | 3 |
| 地域設定                    |   |
|                         |   |

#### 地域設定をお買い上げ時の状態に戻す......27

#### 個人情報消去

| デジタルチューナーの設定を |  |
|---------------|--|
| お買い上げ時の状態に戻す  |  |

必要なときに

# 設 定

2

はじめに

準備

• 確認

デジタル TV

# 使用上のお願い

### 地上デジタル放送について

- デジタル放送では受信状態が悪くなると、 映像のブロックノイズ、音声途切れの発生 や静止画面、黒画面となり音声が出なくな ることがあります。
- ●車で移動して受信するため、家庭用に比べ て受信可能エリアが狭くなります。また、 車の場所や方向、速度などにより受信状態 が変化します。
- ●本機の受信周波数帯域に相当する周波数を 用いた携帯電話などの機器を、本機に近づ けると、その影響で映像・音声などに不具 合が生じる場合があります。それらの機器 とは離してご使用ください。
- コピーガードがかかっている番組は録画機 器を経由してテレビで視聴すると正常に受 像できない場合があります。コピーガード がかかっている番組を視聴する場合は、録 画機器を経由しないでください。
- 国外でこの製品を使用して有料放送サービ スを享受することは、有料サービス契約上 禁止されています。
- ・本機はARIB(電波産業会)規格に基づいた
   商品什様になっております。将来規格変更 があった場合は、商品仕様を変更する場合 があります。

### B-CASカードの取り扱いについて

- 折り曲げたり、変形させないでください。
- 重いものを置いたり踏みつけたりしないで でください。
- 水をかけたり、ぬれた手で触らないでくだ さい。
- IC (集積回路) 部には手をふれないでください。
- 分解加工は行わないでください。
- ダッシュボードの上など、高温になるとこ ろにカードを放置しないでください。
- ●使用許諾契約約款をよくお読みのうえ、使 用者ご自身でパッケージを開封し、カード を正しく挿入してください。
- 盗難防止のため、車から離れる際はB-CAS カードを本機から抜き、車内に残さないよ うにすることをお奨めします。
- B-CASカードについてのお問い合わせは
- (株)ビーエス・コンディショナルアクセス システムズ カスタマーセンター TEL 0570-000250
- ●カードの不具合と確認された場合は、上記 カスタマーセンターにお問い合わせください。 修理センターなどでカード交換を行った際 発生した作業工賃などの費用は、お客様の ご負担となります。

### 著作権について

- ●本製品は、著作権保護技術を採用しており、 マクロヴィジョン社及びその他の著作権利 者が保有する米国特許及びその他の知的財 産権によって保護されています。この著作権 保護技術の使用は、マクロヴィジョン社の 許可が必要で、また、マクロヴィジョン社の 特別な許可がない限り家庭用およびその他 の一部の鑑賞用の使用に制限されています。 分解したり、改造することも禁じられています。
- あなたがビデオデッキなどで録画・録音し たものは、個人として楽しむなどのほかは、 著作権法上権利者に無断で使用できません。
- ●各社の商標および製品商標に対しては特に 注記のない場合でも、当社はこれを十分尊重 いたします。

### 免責事項について

- 万一、本機の不具合により、録画できなかっ た場合の補償はできません。
- ●メールなどのデジタル放送に関する情報 は、本機が記憶します。万一、本機の不具合 によって、これらの情報が消失した場合、 復元できません。また、その内容の補償は できません。

# Ĕ-ČASカードを挿入する

### B-CASカードについて

- ●カードの説明書に記載の文面をよくお読み のうえ必ず挿入してください。
- B-CASカードを挿入しないとデジタル 放送を視聴できません。 ●「使用許諾契約約款」を、よくお読みください。

地上デジタルテレビ放送は、放送番組の著作 権保護のため、2004年4月から原則として 1回だけ録画可能のコピー制御信号を加えて 放送されています。その信号を有効に機能さ せるためにB-CASカードが必要です。

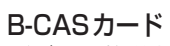

デジタル放送を視聴するために必要です。

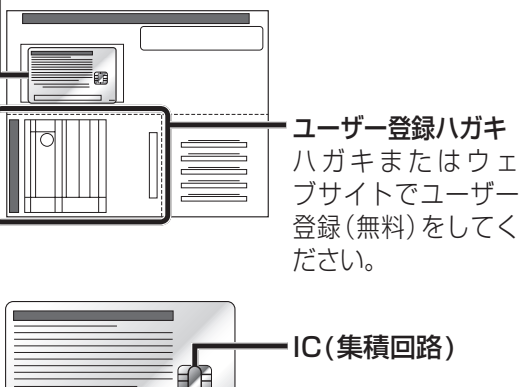

- (0000 0000 0000 0000 0000 B-CASカード番号 添付のハガキまたはウェブサイトから、
- B-CASカードのユーザー登録を行ってく ださい。 (ナビゲーションのユーザー登録とは別に ユーザー登録が必要です。)
- B-CASカード裏面のB-CASカード番号 は、お問い合わせの際に必要です。 忘れないようにメモをとっておいてください。

### お知らせ

- 必ずB-CASカードを地上デジタルチュー ナーに挿入して、使用してください。 B-CASカードを挿入しないとデジタル放 送の受信ができません。
- 付属のB-CASカードは地上デジタル専用 です。BS/110度CSデジタル放送対応受 信機には使用しないでください。

| В | -CASカードを本機に挿入する                                                                                  |                   |
|---|--------------------------------------------------------------------------------------------------|-------------------|
| 1 | 車のエンジンを切る<br>(ACCをOFFにする)                                                                        |                   |
| 2 | ●を押す                                                                                             |                   |
|   | <ul> <li>ふたが開きます。</li> </ul>                                                                     | は                 |
| 3 | 付属のB-CASカードを挿入する                                                                                 | しめに               |
|   | SDメモリーカード挿入口<br>地上デジタルチューナーの内部ソフト<br>のバージョンアップに使用します。<br>ろわりめの田冷には使用できませ(                        |                   |
|   |                                                                                                  | 進                 |
|   |                                                                                                  | 備                 |
|   | カード番号がある側を上に                                                                                     | 催認                |
|   |                                                                                                  | 使用                |
|   | ● B-CASカート以外のものを挿入しないで<br>ください。故障や破損の原因となります。                                                    | 上<br>の<br>t       |
|   | ● 使用中は抜き差ししないでください。<br>視聴できなくなる場合があります。                                                          | の願い               |
|   | ●必ずふたを閉めてください。                                                                                   | У.<br>//<br>В     |
|   | ■ B-CASカードを取り出すには                                                                                | Ċ                 |
|   | エノシノを切った秋息で、<br>B-CASカード取出ボタンを押す                                                                 | S<br>カ            |
|   |                                                                                                  | ードを               |
|   |                                                                                                  | で<br>挿入<br>す<br>ろ |
|   | <ul> <li>● B-CASカードにはICが組み込まれています。<br/>画面にメッセージが表示されたとき以外は電<br/>通びえった状態でたまましょないでくびさい。</li> </ul> | ବ                 |
|   | ■電源が入った状態でB-CASカードを抜                                                                             |                   |
|   | き差ししたときは、3秒以上経ってから、<br>B-CASカードテストを行ってください。<br>(☞21ページ)                                          |                   |

### (お知らせ)

● 盗難防止のため、車から離れる際はB-CAS カードを本機から抜き、車内に残さないよう にすることをおすすめします。

### かんたん設置設定を行う

#### リモコン操作のみ

はじめてデジタルTVに切り換えたときは、 「かんたん設置設定画面」が表示されます。 地上デジタル放送をご覧になる前に、必ずか んたん設置設定を行ってください。

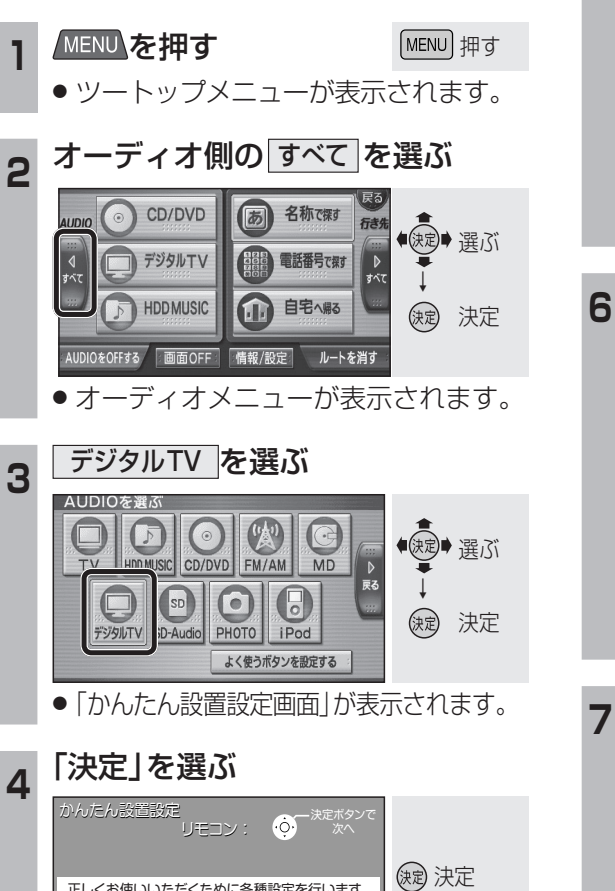

正しくお使いいただくために各種設定を行います。 操作はリモコンで行ってください。 パーキングブレーキを引いているか確認してから、 決定ボタンを押してください。 ・ 「地域設定画面」が表示されます。

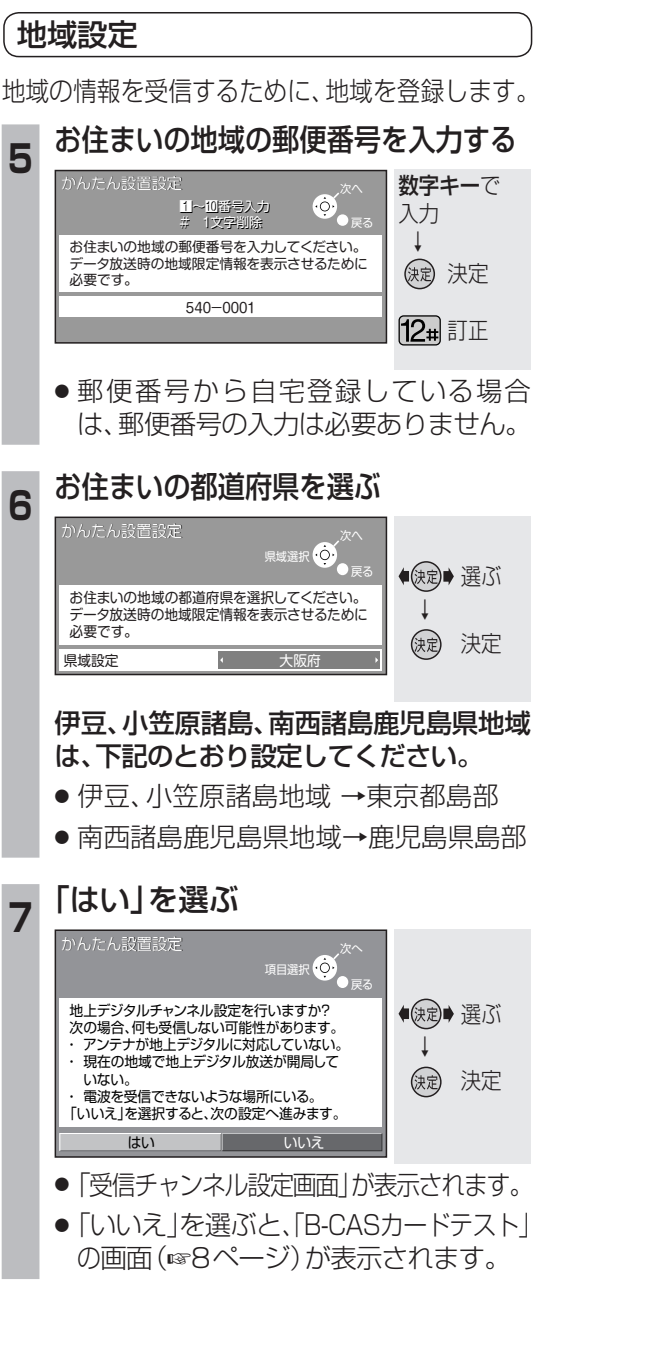

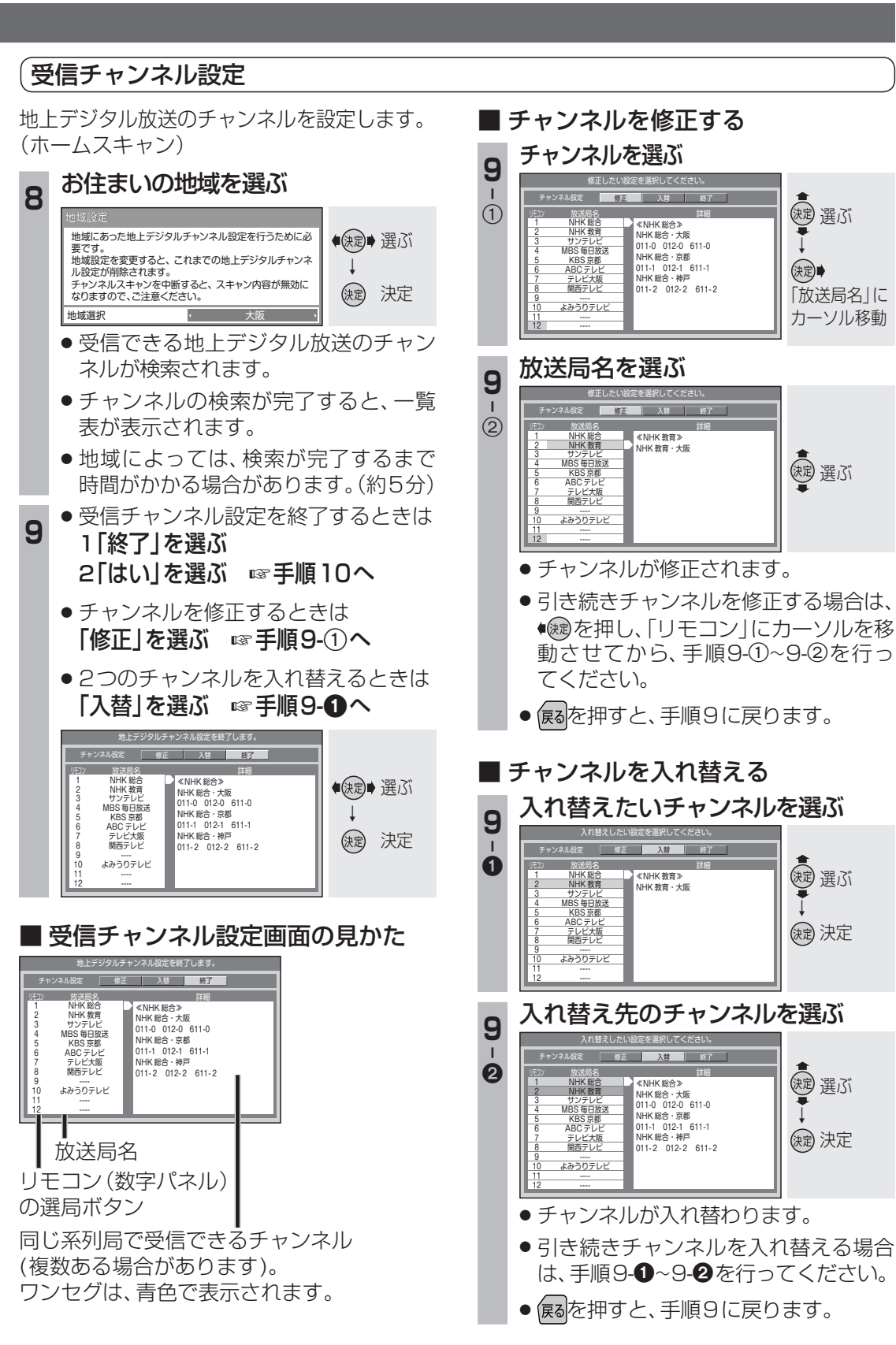

・ 確認 準備

•

確

認

備

## かんたん設置設定を行う(つづき)

### 〔B-CAS カードテスト

B-CASカードが正しく動作するかを確認します。

### 10 滱を押す

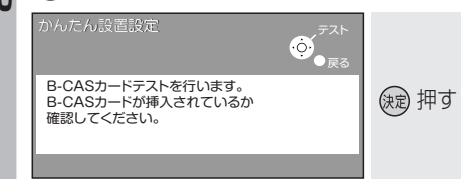

● B-CASカードテストを開始します。

## 1 テスト結果を確認し、寒寒を押す

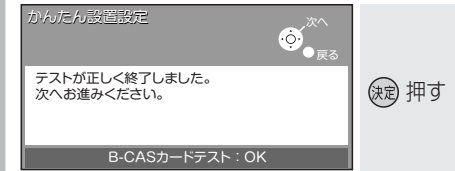

#### ● OK:正常に動作しています。

● NG: 正常に動作していません。

#### どちらの結果が出た場合も、いったん 手順12に進んでください。

# 12 滱を押す

| かんたん設置設定                        | ∲<br>● <sub>戻る</sub> |        |
|---------------------------------|----------------------|--------|
| 設定はこれで終わりです。<br>どうぞごゆっくりご覧ください。 |                      | (滅) 押す |

#### かんたん設置設定を終了します。

 B-CASカードテストの結果がNGだった 場合は
 下記の手順で再度B-CASカードの テストをしてください。
 車のエンジンを切る。(ACC OFF)

② B-CASカードを取り出す。
 ③ B-CASカードを正しく挿入する。
 ④ 車のエンジンをかける。(ACC ON)
 ⑤ B-CASカードテストを行う。
 (1521ページ)

### これで準備完了です。 地上デジタル放送をご覧になれます。

#### かんたん設置設定を変更・再確認 するには

「かんたん設置設定画面」は、一度設定すると、 個人情報を消去(10827ページ)するまで表示 されません。

引越しで受信地域が変わったなどの理由で、 かんたん設置設定の項目を変更したい場合は、 下記のメニューから設定してください。

#### 地域設定

「情報/設定」メニューの「システム設定」→「地域設定」 から設定してください。(☞26ページ)

#### 受信チャンネル設定

「ホームモード」(☞12ページ)に切り換えて、 「情報/設定」メニューの「システム設定」→「チャンネル 設定」から設定してください。(☞22ページ)

#### B-CAS カードテスト

「**情報/設定」メニュー**の**「B-CASカード」**から 確認してください。(☞21ページ)

# 地上デジタル放送

を見る

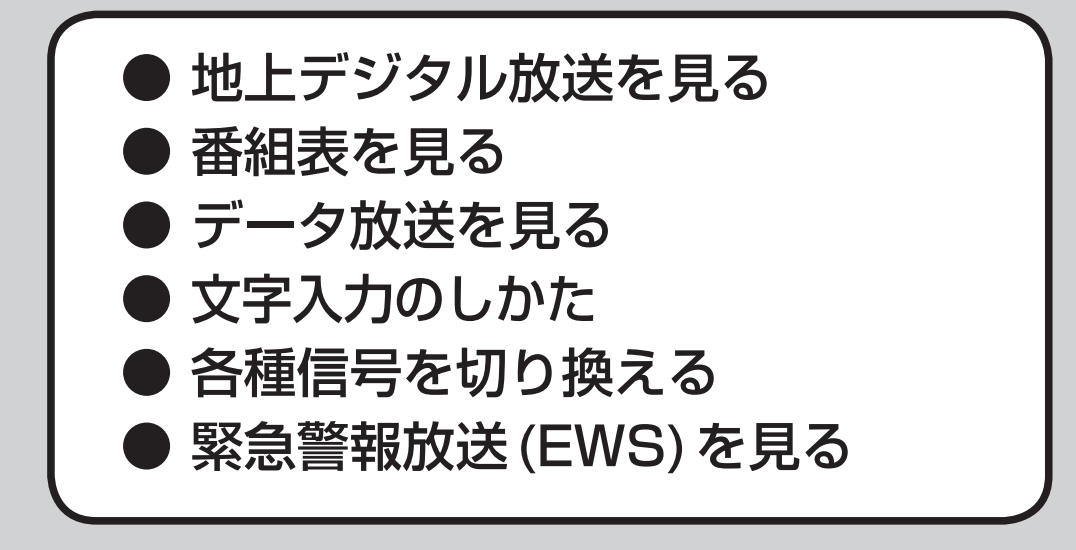

#### 走行中は、デジタルTVの映像は表示されません。

安全な場所に停車し、サイドブレーキを引いてご覧ください。 (走行中でも、2台目のモニターには映像が出力されます。)

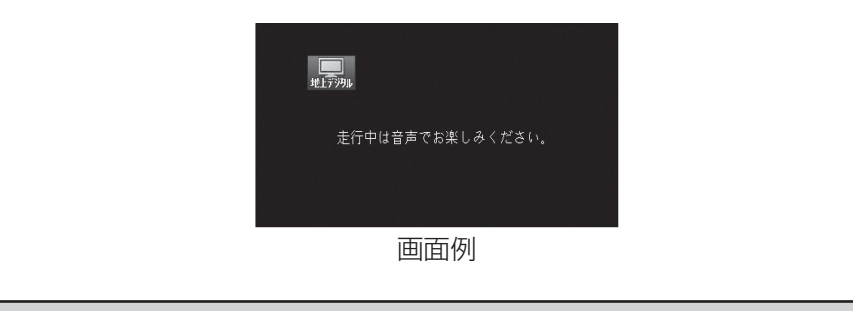

# 地上デジタル放送を見る

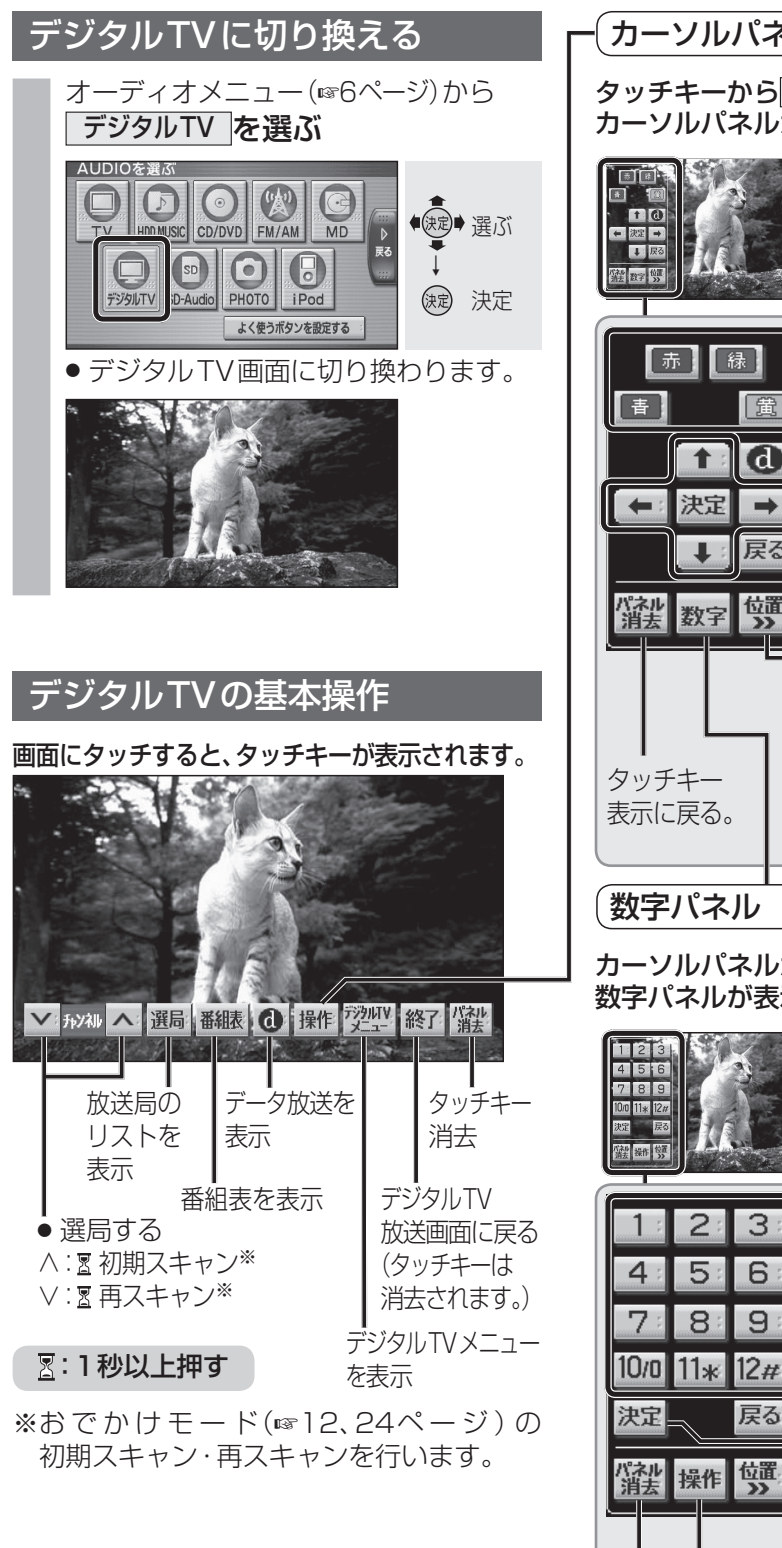

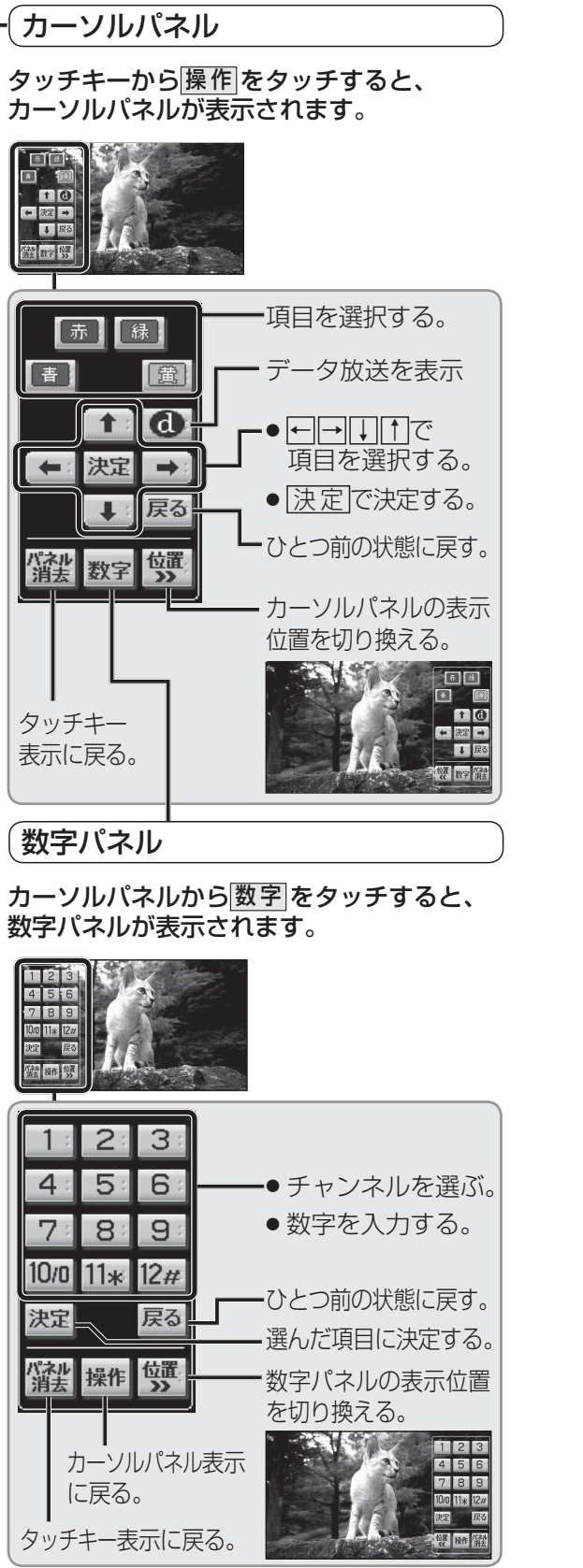

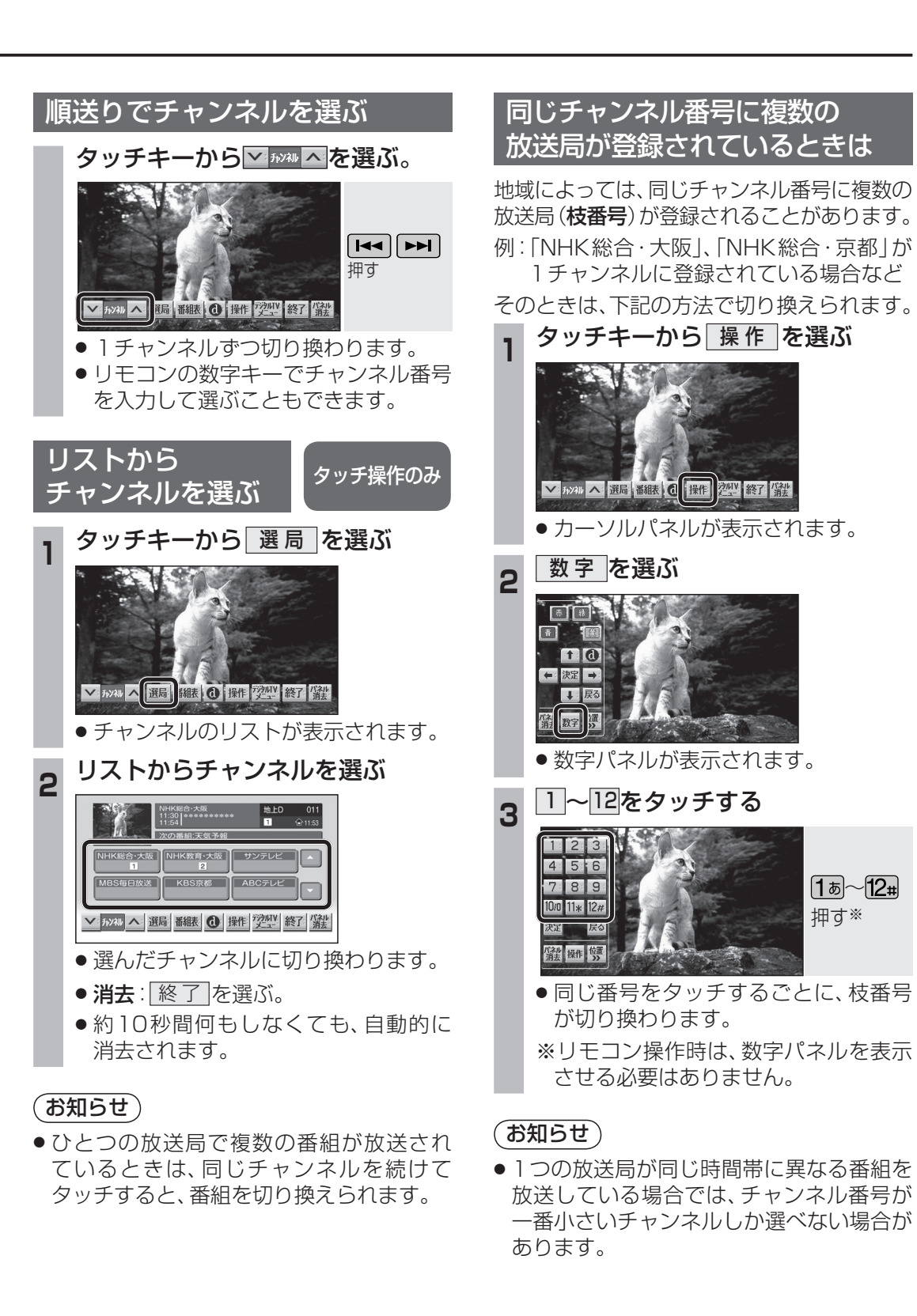

# 地上デジタル放送を見る

### ホームモード/おでかけモードを 切り換える

#### ホームモード

かんたん設置設定の「受信チャンネル設定」 (☞7ページ)で設定された、自宅周辺で受信 できるチャンネルを選べます。

 かんたん設置設定後にホームモードの放送 局を変更するときは、「ホームスキャン」を 行ってください。(☞22ページ)

#### おでかけモード

ホームモードの放送局が受信できない旅行先 などでは、ホームモードとは別に、旅行先で 受信できるチャンネルを登録できます。 (おでかけスキャン®24ページ)

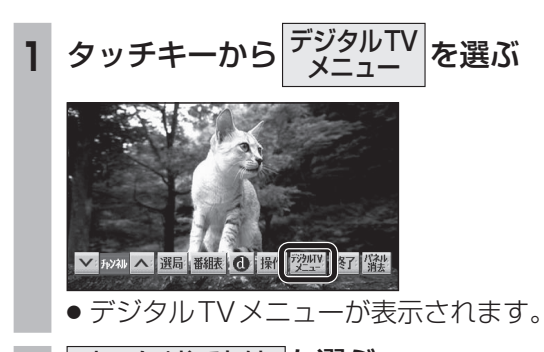

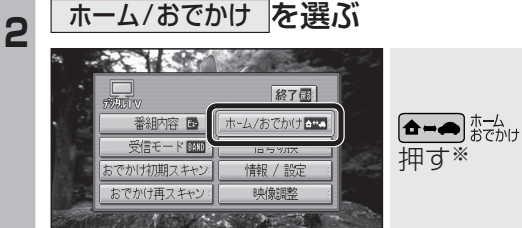

 タッチするごとに、ホームモード/ おでかけモードが切り換わります。

※リモコン操作時は、デジタルTVメニューを表示させる必要はありません。

### 地上デジタル放送/ワンセグを 切り換える

受信状態が良くないときは、ワンセグに切り 換えると、比較的安定した画像を見ることが できます。

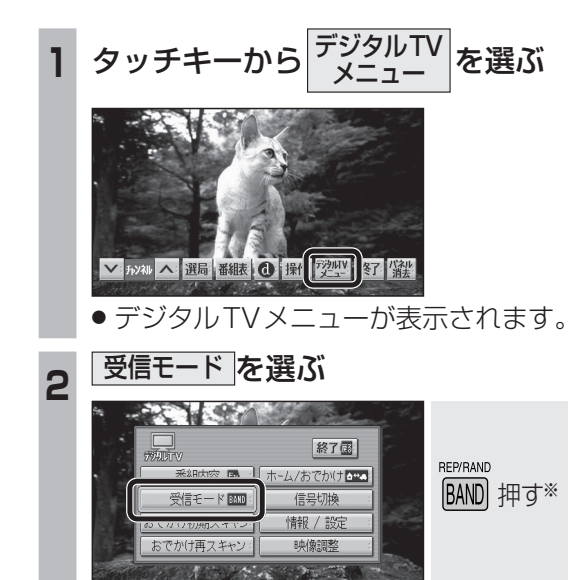

 タッチするごとに、地上デジタル放送/ ワンセグが切り換わります。

※リモコン操作時は、デジタルTVメニューを表 示させる必要はありません。

#### お知らせ

 ● 受信状態に応じて地上デジタル放送/ワンセグ を自動的に切り換えることもできます。 (☞25ページ)

# 番組表を見る

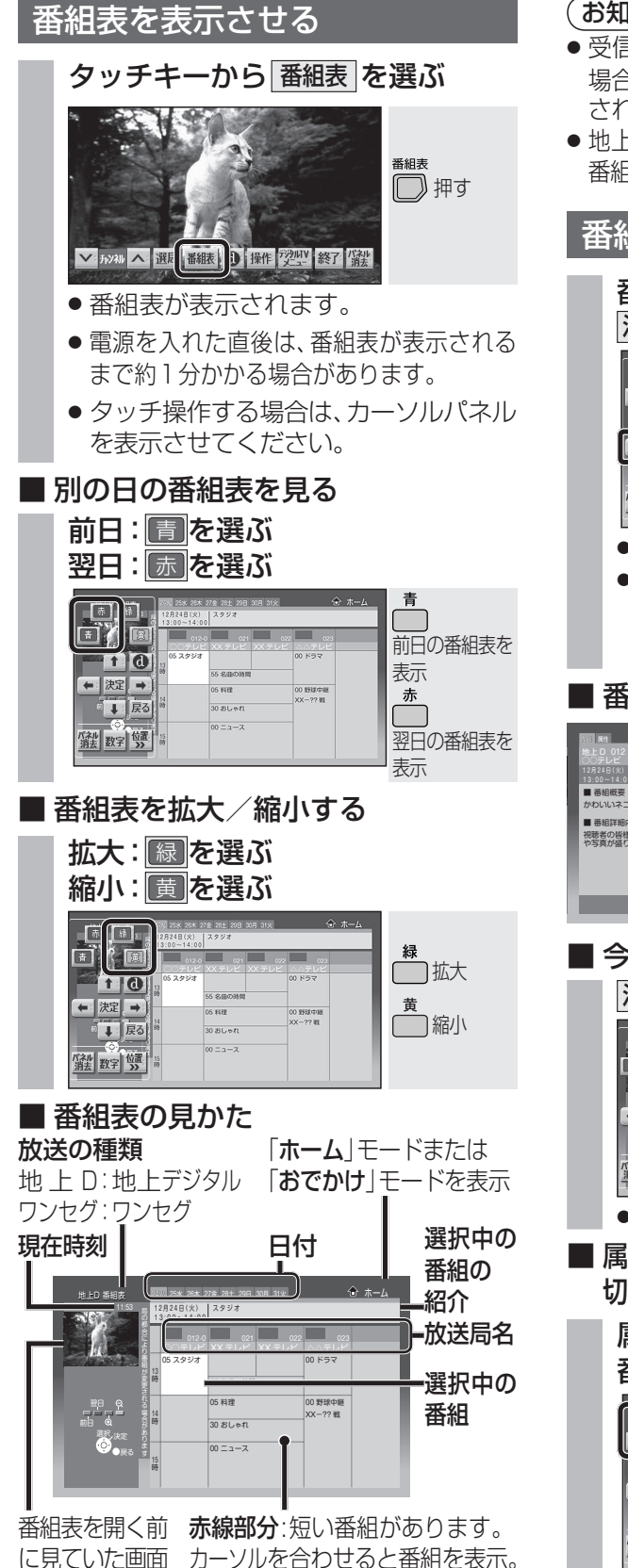

- 受信可能な放送局で番組情報が表示されない 場合は、その局を選んで、<u>決定</u>を選ぶと表示 されます。(数分かかることがあります。)
- 地上デジタル放送は8日分まで、ワンセグは10 番組まで表示されます。

### 番組内容を見る

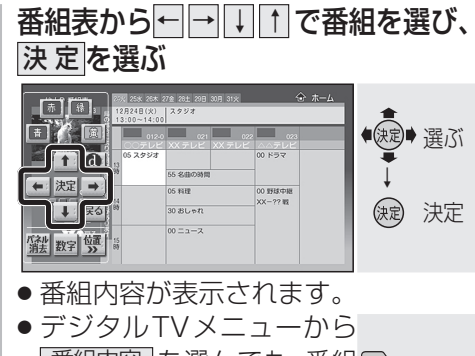

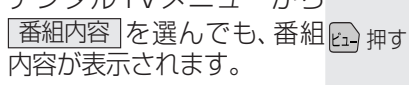

#### ■ 番組内容の見かた

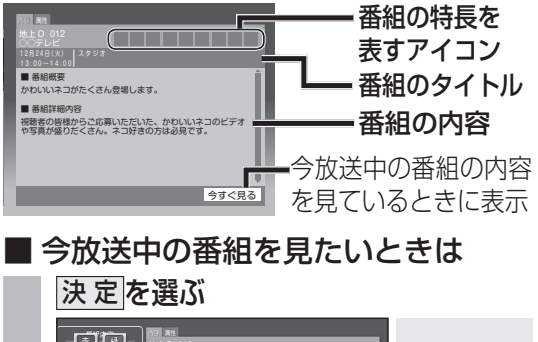

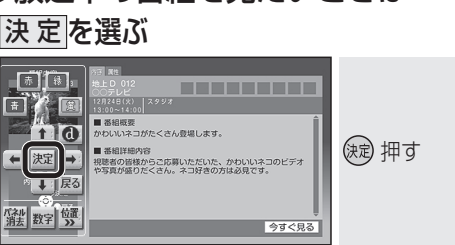

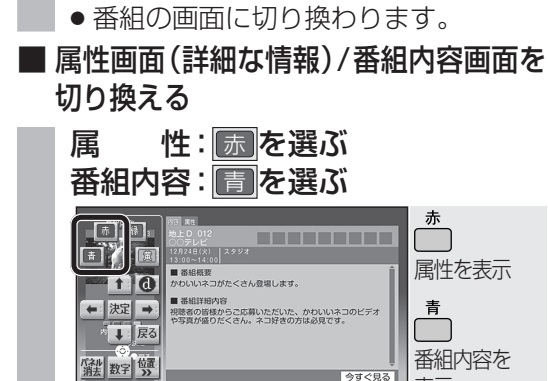

表示

# データ放送を見る

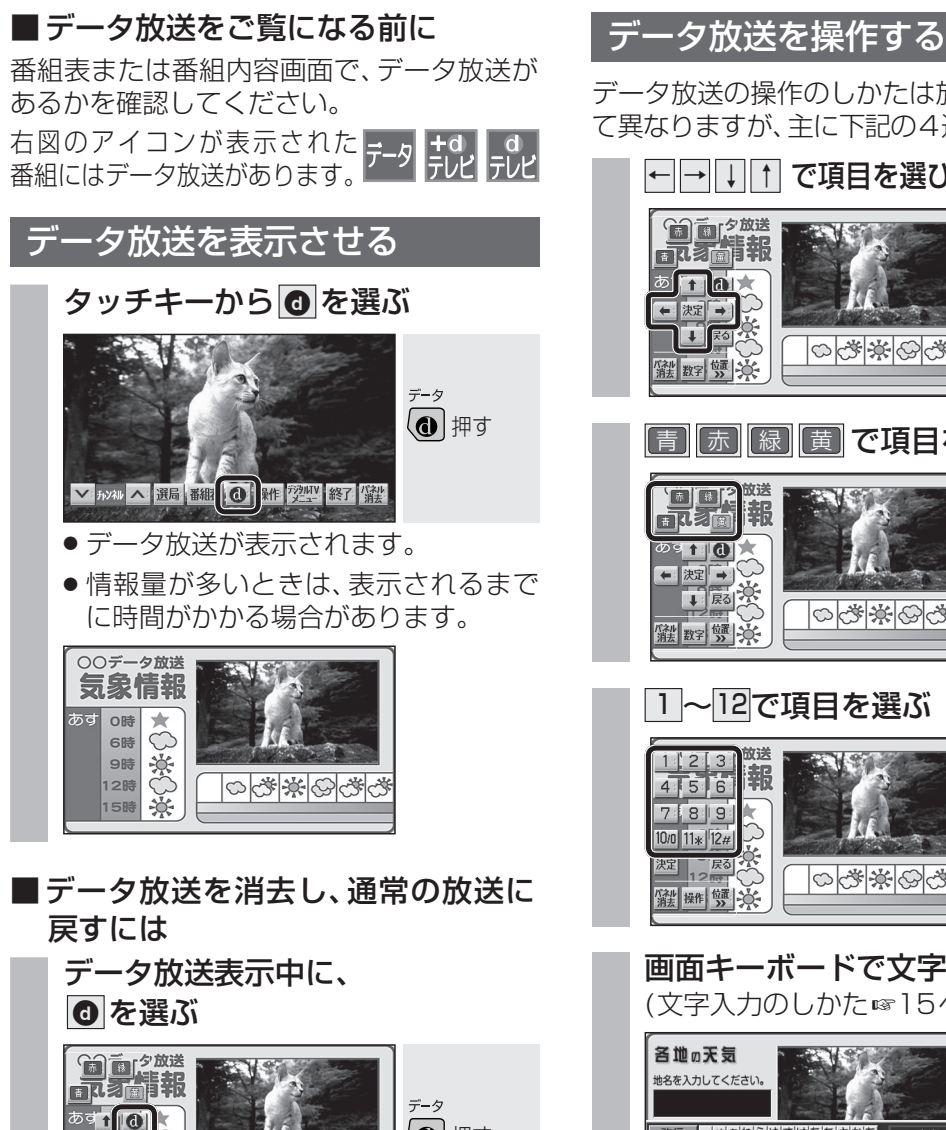

- あす**1 (1)** モ 決定 1 (1) 押す I BO 00\*\*00\*\* 涨数字 J 、
- データ放送が消去され、通常の放送に 戻ります。
- お知らせ
- 双方向データサービスには対応していません。
- ワンセグのデータ放送には対応していま せん。

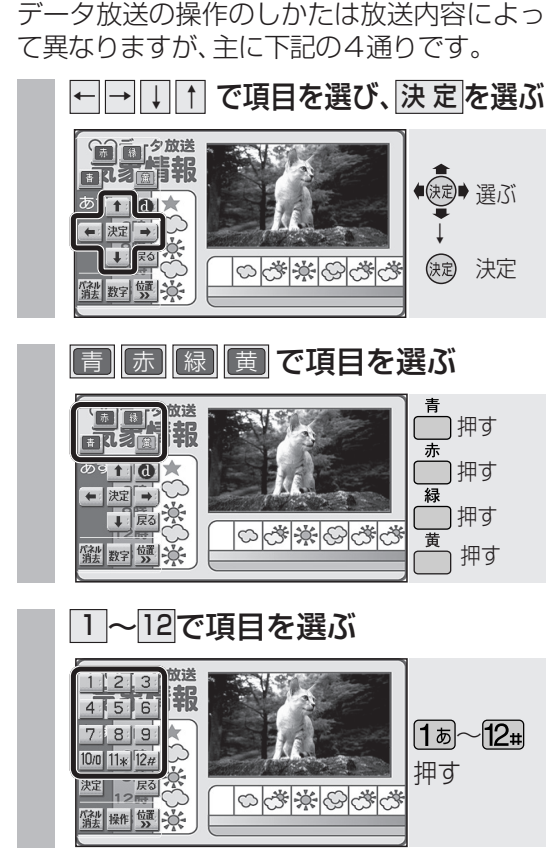

画面キーボードで文字を入力する (文字入力のしかた☞15ページ)

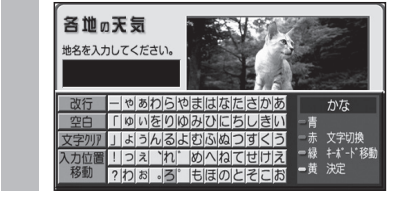

- (お知らせ)
- 本機の画面ではなく、番組独自のキーボード が表示された場合は、データ放送の画面の 説明に従ってください。

# 文字入力のしかた

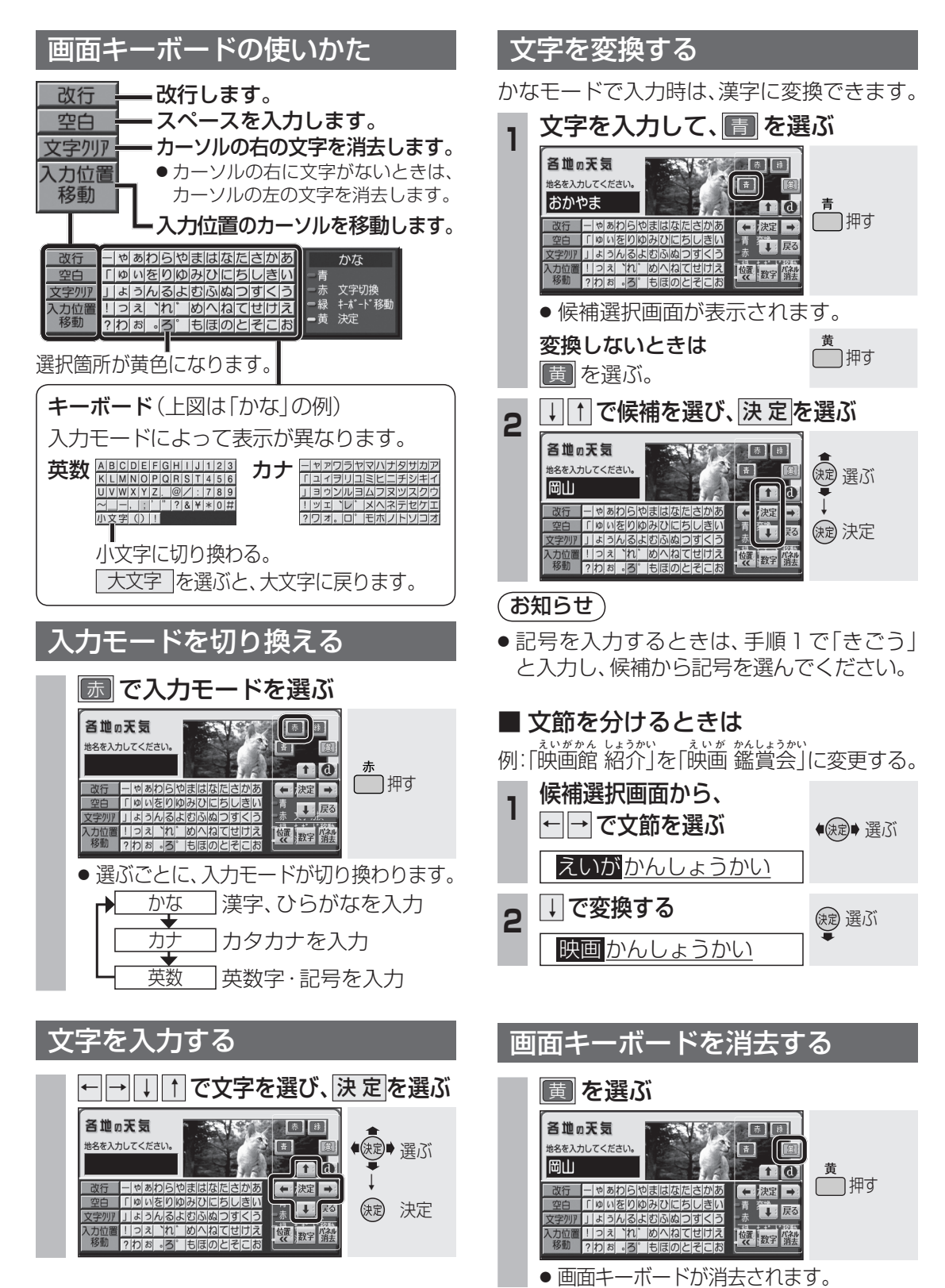

# 各種信号を切り換える

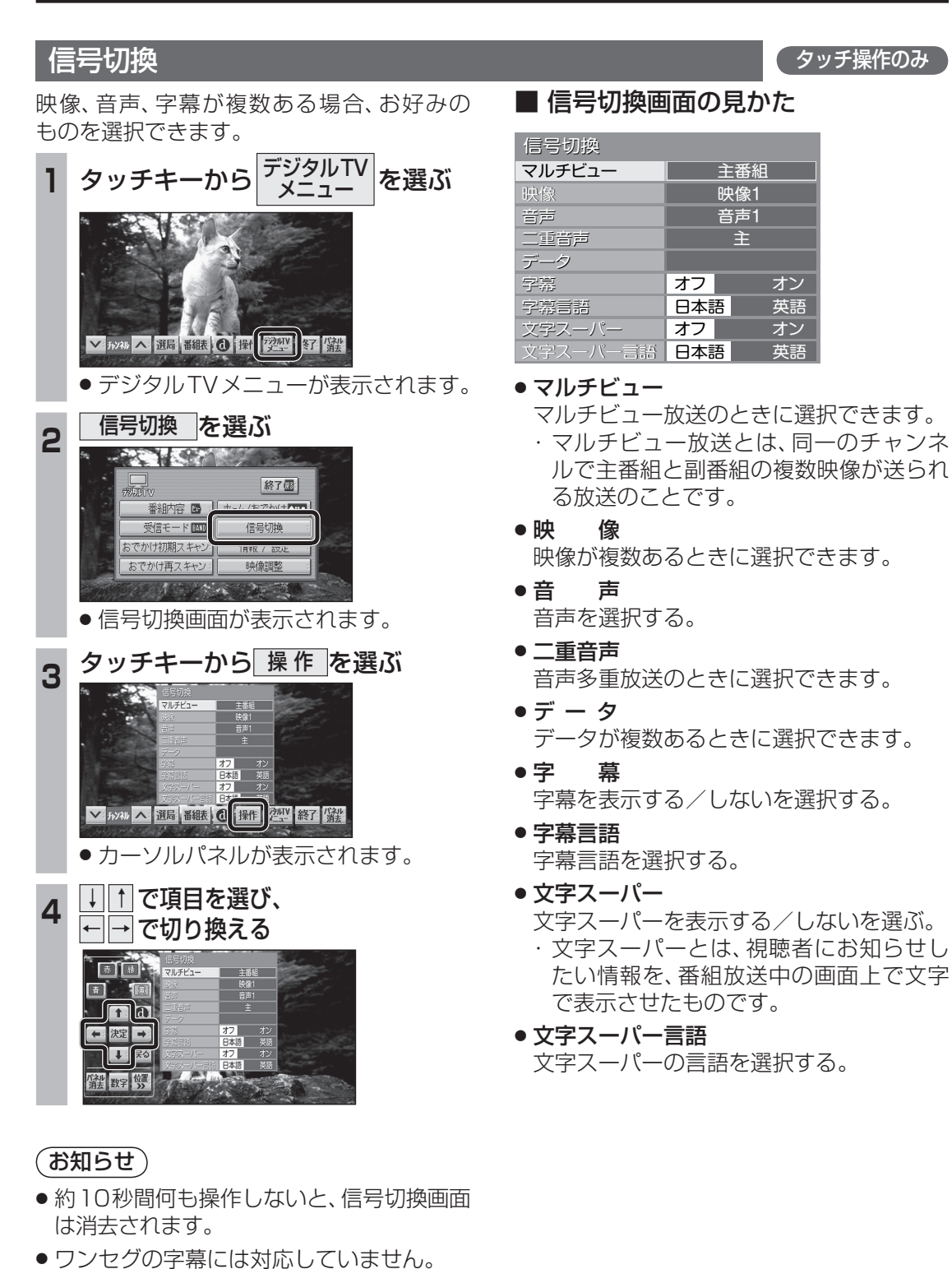

# 緊急警報放送(EWS)を見る

です。

ません。

ださい。

お知らせ

索できます。

#### 自車周辺の緊急避難場所を探す 緊急警報放送(EWS)について ■ 緊急警報放送(EWS)とは 緊急放送を表示中に、現在地を押す 大規模災害など緊急な出来事が発生した場合 00705 に、緊急警報放送を放送局より送信して、視 緊急放送 聴者にいち早く情報を知らせる放送システム 現在地押す EWSは(緊急警報放送システム: Emergency 一地震速報-Warning System)の略です。 ● 現在地画面が表示されます。 ■緊急警報放送(EWS)を受信したら はいを選ぶ ● 視聴中のチャンネルで、緊急警報放送を開 2 始すると、自動的に緊急警報放送に切り換 15:02 わります。デジタルTVの音声を出力した ●決定● 選ぶ ままナビゲーション画面を表示していると きは、緊急警報放送を開始すると自動的に 決定 決定 デジタルTVの画面に切り換わります。 域避難場所を表示しますか いいえ ●一度選局された緊急警報放送のチャン 広域避難場所の検索を開始し、自車の ネルは、放送を終了するか、車のエンジン 最寄の広域避難場所の地図が表示され を切って(ACC OFF)、再度エンジンをか ます。 ける (ACC ON) までは自動的に選局され 広域避難場所を確認する 3 ● 緊急警報放送が終了しても、切り換わった チャンネルはそのままです。(もとのチャン ネルには戻りません。) 他の番組を見るときは、手動で選局してく に城避難場所は、大地震の大火災時に一時的に非難する ● 視聴中のチャンネル以外で緊急警報放送を 災害時は、安全な場所に駐車し、歩い 開始しても、自動的には切り換わりません。 て広域避難場所に避難してください。 ●デジタルTV以外のオーディオを視聴して 自動車で避難すると、事故・渋滞の原 いる場合は、緊急警報放送を開始しても、 因になるばかりでなく、緊急車両の通 自動的には切り換わりません。 行の妨げになります。 ■ ナビゲーション連動機能について また、広域避難場所は、大地震の大火 災時に一時的に避難する場所です。 ● 緊急警報放送表示中に現在地画面に切り換 えると、自車から最寄の広域避難場所を検 表示される場所が最適な避難場所とは 限りません。実際の状況に応じて行動

してください。

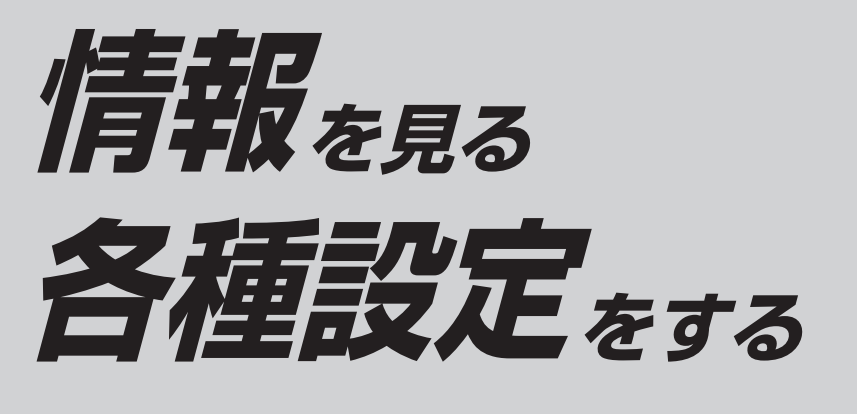

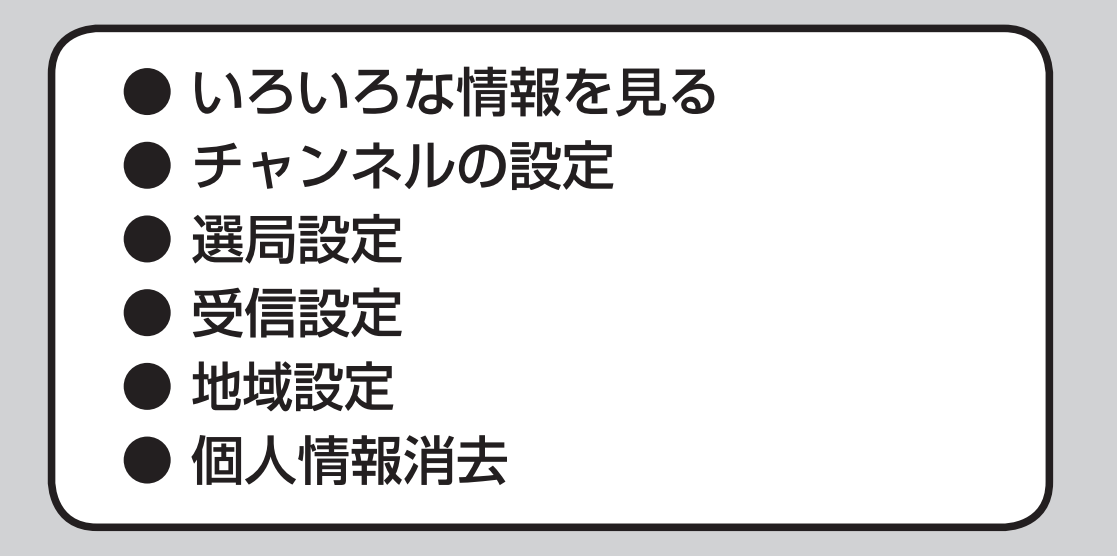

# いろいろな情報を見る

### 放送局一覧

現在受信できる地上デジタル放送のチャンネル 一覧を表示できます。

# 1 デジタルTVメニュー (13712ページ)から 「情報/設定」を選ぶ 「読い) 「読い) 「読い) 「読い) 「読い) 「読い) 「読い) 「読い) 「読い) 「読い) 「読い) 「読い) 「読い) 「読い) 「読い) 「読い) 「読い) 「読い) 「読い) 「読い) 「読い) 「読い) 「読い) 「読い) 「読い) 「読い) 「読い) 「読い) 「読い) 「読い) 「読い) 「読い) 「読い) 「読い) 「読い) 「読い) 「読い) 「読い) 「読い) 「読い) 「読い) 「読い) 「読い) 「読い) 「読い) 「読い) 「読い) 「読い) 「読い)

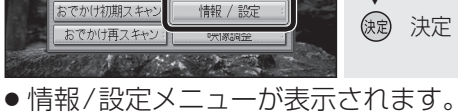

● 情報/設定メニューが表示されます。
 ● タッチ操作する場合は、カーソルパネルを表示させてください。

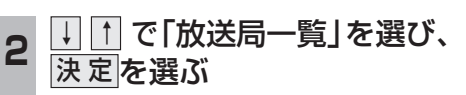

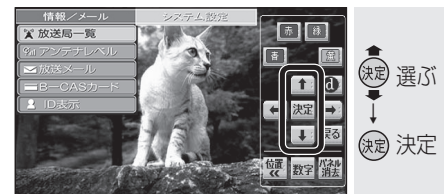

# 本機に設定された受信可能なチャンネルが一覧表示されます。

| €a> | 系列名     | 放送局名     | チャンネル               |  |
|-----|---------|----------|---------------------|--|
| 1   | NHK総合   | NHK総合·大阪 | 011-0 012-0 611-0   |  |
|     |         | NHK総合・京都 | 011-1 012-1 611-1   |  |
|     |         | NHK総合・神戸 | 011-2 012-2 611-2   |  |
| 2   | NHK教育   | NHK教育·大阪 | 021 022 023 621     |  |
| 3   | 独立局     | サンテレビ    | 031                 |  |
| 4   | TBS系列   | MBS等日放送  | 041 042 043 641     |  |
| 5   | 独立局     | KBS京都    | 051                 |  |
| 6   | テレビ朝日系列 | ABCテレビ   | 061 062 063 661     |  |
| 7   | テレビ東京系列 | テレビ大阪    | 071 072 073 271 671 |  |
| 8   | フジテレビ系列 | 関西テレビ    | 081 082 681         |  |
| 10  | 日本テレビ系列 | よみうりテレビ  | 101 102 103 701     |  |

- 数字パネルの数字キー(およびリモコンの数字キー)には、受信可能な系列局ごとにチャンネル設定されるので、1つの番号を連続して選ぶごとに、設定されているチャンネルを順番に選局します。
- (例) ■を押すごとに NHK総合・大阪→ NHK総合・京都→ NHK総合・神戸が 切り換わるなど。

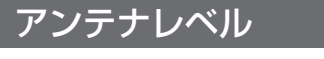

地上デジタル放送のアンテナ入力レベルを 確認できます。

**情報/設定メニュー**(☞左記)から ↓ ↑ で「アンテナレベル」を選び、 決定を選ぶ

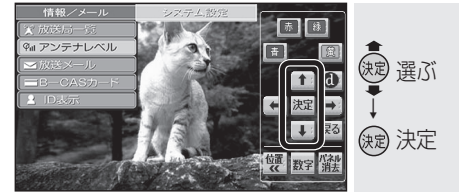

アンテナレベルが表示されます。

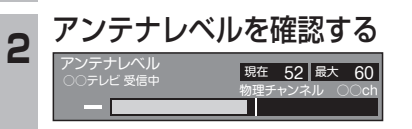

 アンテナレベルは受信状況を確認する ための目安です。表示される数値は、
 受信している電波の強さではなく、質 (信号と雑音の比率)を表します。

| 放送メール                                                                                                    | B-CASJ-F                                                                                                    |
|----------------------------------------------------------------------------------------------------|----------------------------------------------------------------------------------------------------|
| ጷ送局や本機からのお知らせや情報を見るこ<br>≤ができます。                                                                                                    | カードの情報を見る                                                                                                    |
| <ul> <li>情報/設定メニュー(☞20ページ)から</li> <li>① ① で「放送メール」を選び、</li> <li>決定]を選ぶ</li> <li>○ (○) (○) (○) (○) (○) (○) (○) (○) (○) (○</li></ul> | 1 情報/設定メニュー(☞20ページ)から ↓ ① で「B-CASカード」を選び、 決定を選ぶ ▶ □ ○ ○ ○ ○ ○ ○ ○ ○ ○ ○ ○ ○ ○ ○ ○ ○ ○ ○                            |
| 2<br>1<br>1<br>1<br>1<br>1<br>1<br>1<br>1<br>1<br>1<br>1<br>1<br>1                                                                 | <ul> <li>2 決定を選ぶ</li> <li>※ 定</li> <li>※ 決定</li> <li>※ 決定</li> <li>● B-CASカードテスト(IIIS 8ページ)を<br/>開始します。</li> </ul> |
| <ul> <li>メールの内容に合わせて、ボタンが表示されることがあります。</li> <li>         ・ 一 一 一 一 でボタンを<br/>選んで 決定 を選ぶと、<br/>関連画面が表示されます。</li> </ul>              | 1 情報/設定メニュー(☞20ページ)から ↓ ① で「ID表示」を選び、決定を選ぶ ● デコーダーIDなどの情報が表示されます。                                                  |
|                                                                                                    | 2<br>本機の情報を確認する                                                                                                    |

● **一**を選ぶと、ソフト情報 <sup>●</sup> <sup>■</sup> <sup>■</sup> <sup>■</sup> <sup>■</sup> <sup>■</sup> <sup>■</sup> <sup>■</sup> <sup>■</sup>

B-CASカード番号、デコーダーIDは、お問い 合わせの際に必要です。忘れないようにメモ をとっておいてください。 情

報・設

定

# チャンネルの設定

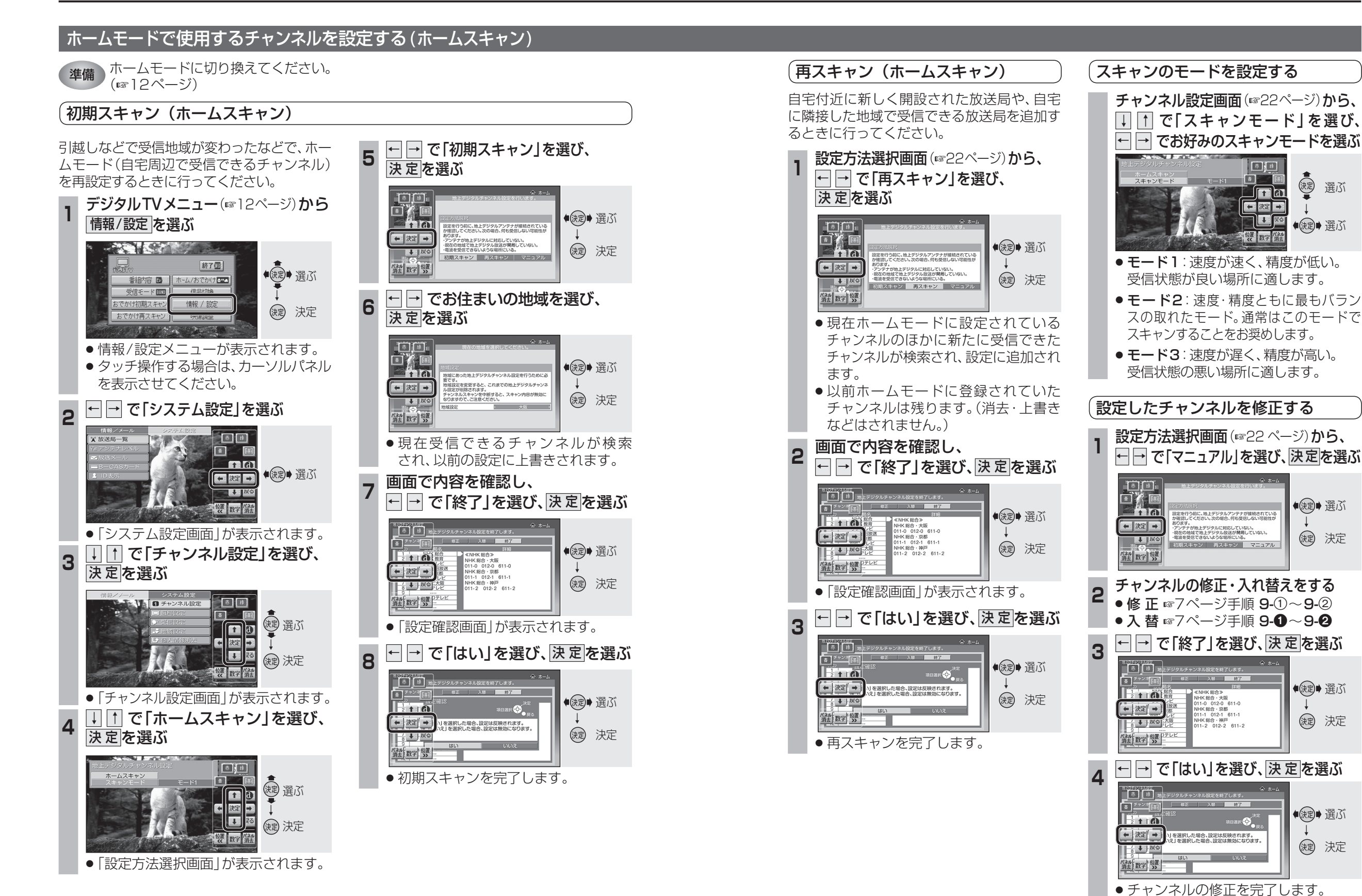

情

報

設

定

# チャンネルの設定

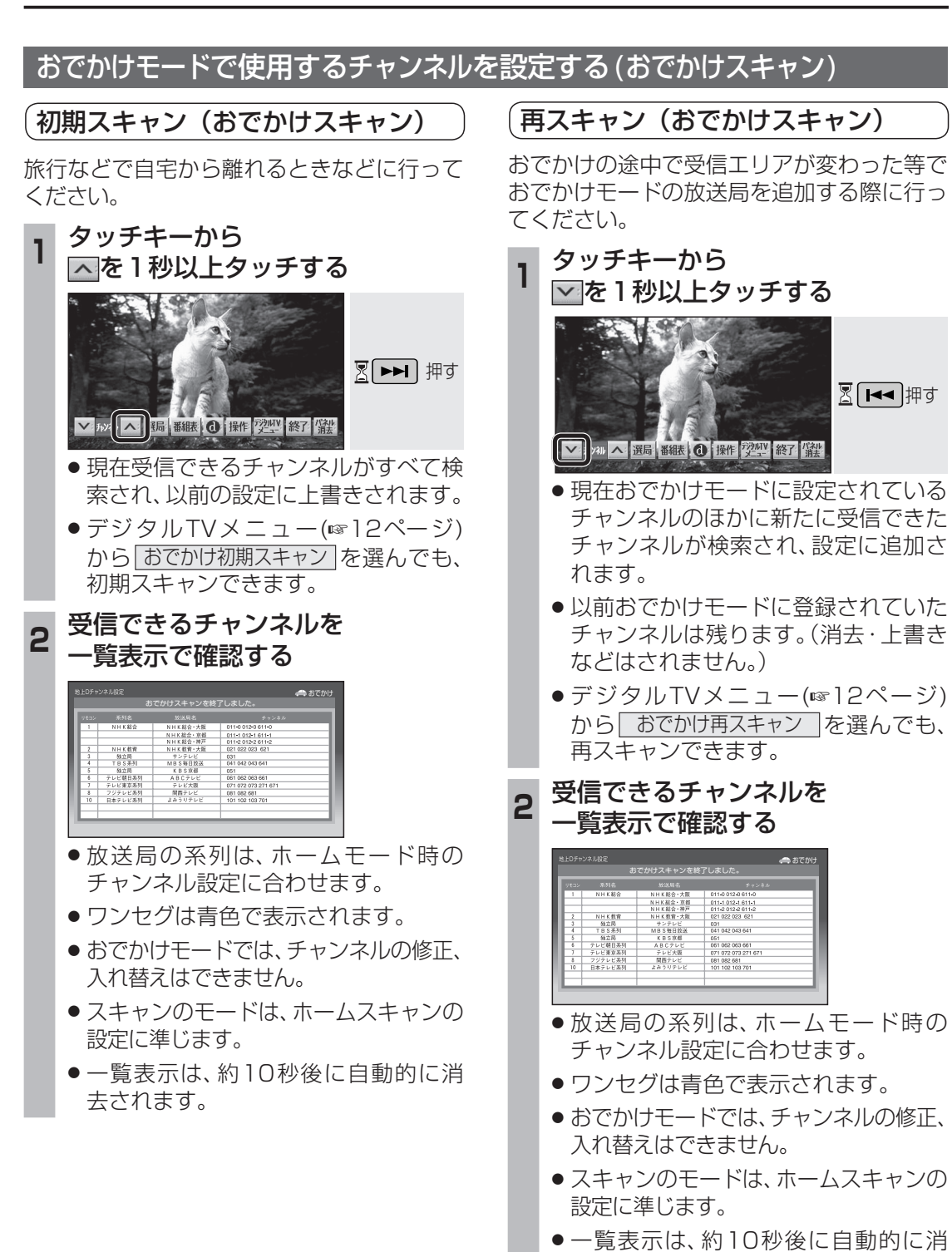

去されます。

### 受信状態に応じて地上デジタル放送 とワンセグを自動的に切り換える

受信状態に応じて、地上デジタル放送とワン セグを自動的に切り換えます。

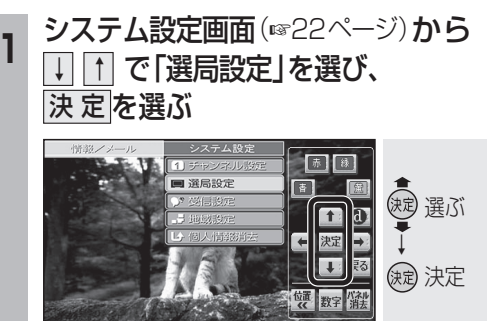

#### ▶ 💵 🚹 で「受信モード自動切換」を選ぶ

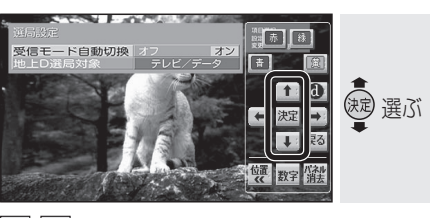

### ← → で項目を選ぶ

3

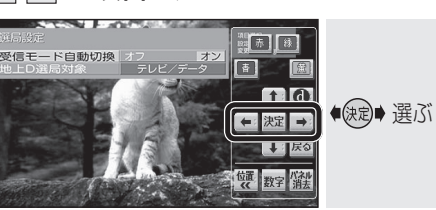

- ●オフ:地上デジタル放送/ワンセグは 自動で切り換えられません。 手動で切り換えてください。 (☞12ページ)
- ●オン:受信状態に応じて地上デジタル 放送/ワンセグが自動的に切り 換わります。
- (太字はお買い上げ時の設定)

### データサービスを選局する/しない を設定する

テレビサービスと独立データサービスの両方を 選局するか、テレビサービスのみを選局する かを設定する。

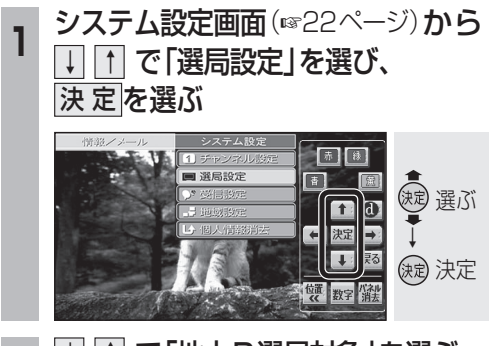

# 2 ↓ ↑ で「地上D選局対象」を選ぶ

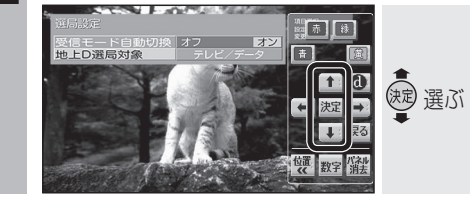

# 3 ← → で項目を選ぶ

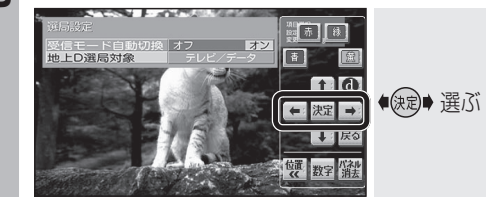

- テレビ/データ: テレビサービスと独立データサービス が選局できます。
- テレビ:
   テレビサービスのみ選局できます。

(太字はお買い上げ時の設定)

### お知らせ

- 「テレビ」に設定したときは、番組表もテレビ サービスのみ表示されます。
- ●「地上D選局対象」を設定できるのは、地上デジ タル放送のみです。ワンセグに対しては設定で きません。

情

報

٠

設

定

選局設定

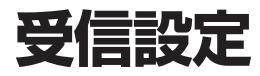

決定を選ぶ

地上デジタル放送の受信状態が確認できます。

↓ ↑ で「受信設定」を選び、

システム設定画面(11822ページ)から

**T** 

缺 決定

# 地域設定

# 個人情報消去

赤様

ŧ Ø

位置数字パネル

赤祿

◆ 注決定 →

位置数字パネル

↓ 戻る

(波) 選ぶ

決定 決定

●決定● 選ぶ

決定 決定

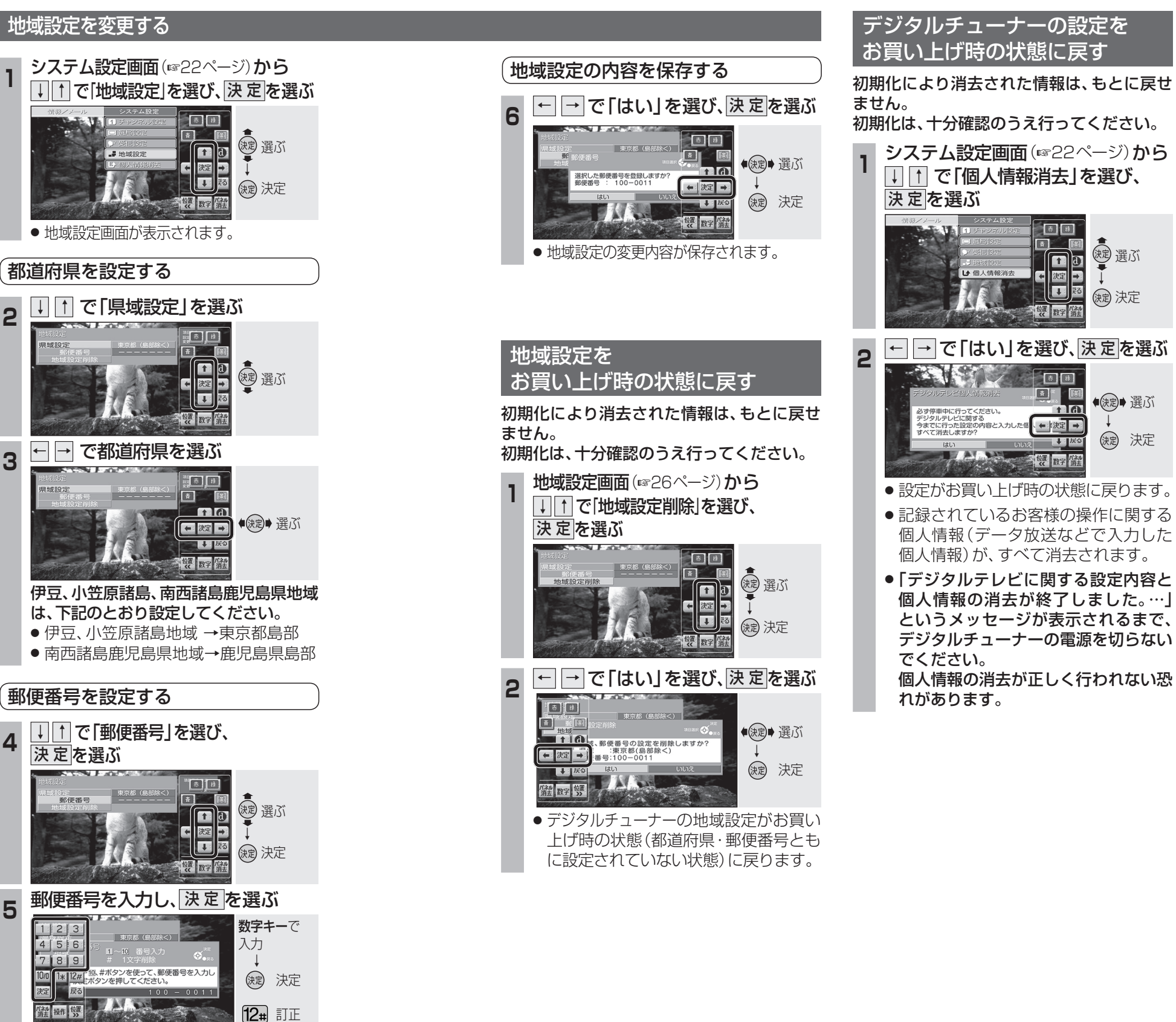

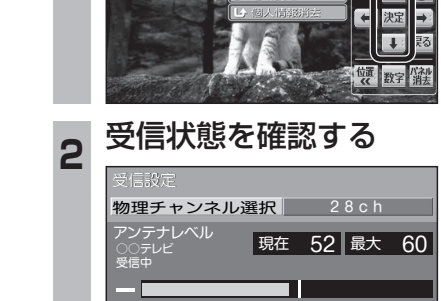

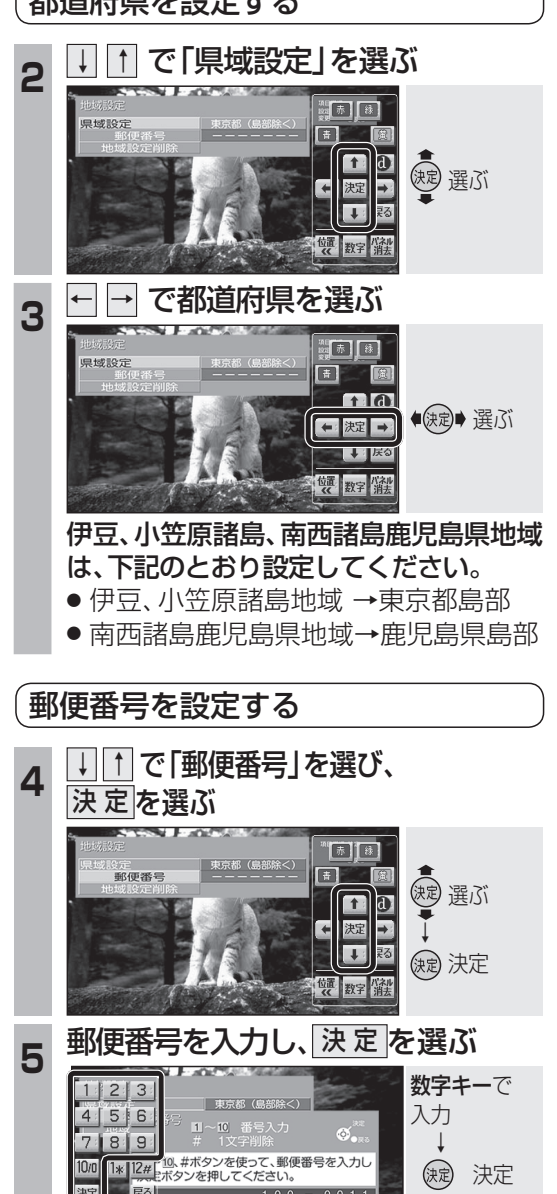

26

情

報

٠

設

定

# 故障かな!?

| 症状                                    | 原因と処置                                                                                                    | ページ     |
|---------------------------------------|----------------------------------------------------------------------------------------------------|---------|
| リモコン操作ができ<br>ない。                      | <ul> <li>リモコンの電池が消耗、または⊕⊖が逆に挿入されている。</li> <li>→電池を交換してください。</li> <li>→電池の⊕⊖を正しく挿入してください。</li> </ul>                                      | 18(ナビ編) |
|                                       | <ul> <li>● リモコンが受信部に向けられていない。</li> <li>→受信部に向けて操作してください。</li> </ul>                                                                      | 18(ナビ編) |
|                                       | <ul> <li>● 受信異常により、本機の操作ができなくなる場合があります。</li> <li>→いったんエンジンを切り(ACCをOFF)、再度エンジンをかけて(ACCに入れて)ください。</li> </ul>                               | _       |
| 天面に触れると熱い。                            | <ul> <li>●本機は放熱のため天面の一部で温度が高くなります。</li> <li>品質・性能には異常ありません。</li> <li>(風通しの良い所に設置してください。)</li> </ul>                                      | _       |
| 電源を入れても<br>映像がすぐに出ない。                 | <ul> <li>本機は電源を入れても、ソフトウェアが起動して映像を<br/>表示するまでに時間がかかる場合があります。</li> <li>→故障ではありません。</li> </ul>                                             | _       |
| 音声は出るが、<br>映像が出ない。                    | ● サイドブレーキコードの接続がはずれている。<br>→接続を確認してください。                                                                                                 | 取付説明書   |
|                                       | <ul> <li>サイドブレーキを引いていない。</li> <li>→サイドブレーキを引いてください。</li> </ul>                                                                           | _       |
| 映像も、<br>音声も出ない。                       | <ul> <li>ビデオケーブルが正しく接続されていない。(はずれている)</li> <li>→接続を確認してください。</li> </ul>                                                                  | 取付説明書   |
|                                       | <ul> <li>         ◆本機が異常高温になると、自動的に電源が切れます。     </li> <li>         →車内、トランクルーム等の温度を下げてから、本機の<br/>電源を入れなおしてください。     </li> </ul>          | _       |
|                                       | <ul> <li>●受信状態が悪い。</li> <li>→アンテナレベルを確認してください。</li> <li>(専の場所や方向により、受信状態が変化します。)</li> </ul>                                              | 20      |
|                                       | <ul> <li>●B-CASカードが正しく挿入されていない。</li> <li>→B-CASカードテストを実行して確認してください。</li> <li>もし結果が「NG」の場合は、B-CASカードを抜いて、</li> <li>再度挿入してください。</li> </ul> | 5,21    |
| 映像や音声が出ない。<br>(ときどき出なくなる)<br>映像が静止する。 | <ul> <li>車のある場所や方向により受信状態が変化します。</li> <li>ワンセグ放送視聴中に、受信状態により「灰色」画面になることがありますが、故障ではありません。</li> </ul>                                      | _       |
| (ときどき静止する)                            | <ul> <li>●車両の搭載機器<sup>*</sup>の動作によってノイズが発生し、アン<br/>テナレベルが低下することがあります。</li> </ul>                                                         |         |
|                                       | <ul> <li>※電動ドアミラー、パワーウインドウ、エアコン、HID<br/>ランプ、電動カーテン、電動サンルーフなど</li> <li>● 自動車/バイク/高圧線/ネオンサイン等の近くを車が通</li> </ul>                            |         |
|                                       | 過したとき、アンテナレベルが低下することがあります。                                                                                                    |         |

#### 太字の項目の確認には、専門の技術と経験が必要です。 安全のため、お買い上げの販売店にご相談ください。

| 症状                   | 原因と処置                                                                                                    | ページ   |
|----------------------|----------------------------------------------------------------------------------------------------|-------|
| 地上デジタル放送<br>が受信できない。 | <ul> <li>・地上デジタル放送の放送エリア外にいる。</li> <li>→地上デジタル放送は、現在の地上アナログ放送との混信を避けるために当初は非常に小さい出力電波で開始されるため受信エリアが限られます。また、受信障害がある環境では放送エリア内でも受信できない場合もあります。</li> </ul> |       |
|                      | <ul> <li>TV・FM多重アンテナが正しく接続されていない。</li> <li>→TV・FM多重アンテナの接続を確認してください。</li> </ul>                                                                          | 取付説明書 |
|                      | <ul> <li>「ホーム/おでかけ」のモードが正しく設定されていない。</li> <li>→「ホーム/おでかけ」のモードを切り換えてください。</li> </ul>                                                                      | 12    |

# こんなメッセージが出たときは

| メッセージ                                                         | 原因と処置                                                                                                    | ページ |
|---------------------------------------------------------------|----------------------------------------------------------------------------------------------------|-----|
| 受信できません。<br>0020                                              | ● デジタル放送の受信レベルが低い。                                                                                           |     |
| 受信できません。<br>E202                                              | ● デジタル放送の電波を受信できていない。                                                                                        |     |
| 受信できません。<br>E203                                              | <ul> <li>● デジタル放送の受信レベルが非常に低い。</li> <li>または、放送が休止している</li> </ul>                                             |     |
| 受信できません。<br>E204                                              | <ul> <li>● 異なる放送局のサービスエリアに移動した。</li> <li>または、放送局の送信周波数に変更があった。</li> </ul>                                    |     |
| B-CASカードが正しく<br>挿入されていません。<br>表裏または挿入方向を<br>確認してください。         | <ul> <li>●B-CASカードの挿入方向の間違い、または使用できない<br/>カードが挿入されている。</li> <li>→本機専用のB-CASカードを正しく挿入してください。</li> </ul>       | 5   |
| デジタルチューナーが<br>動作できません。販売店<br>にご相談ください。                        | <ul> <li>● デジタルチューナーに異常がある。</li> <li>→お買い上げの販売店にご相談ください。</li> </ul>                                          |     |
| 高温のためデジタル<br>チューナーが動作でき<br>ません。しばらくしてか<br>ら電源を入れなおして<br>ください。 | <ul> <li>デジタルチューナーが高温になっている。</li> <li>→デジタルチューナーの周りを物で囲むと、高温になる場合があります。デジタルチューナーのまわりに物を置かないでください。</li> </ul> |     |

故障かな!? 必要なときに

# アイコン一覧

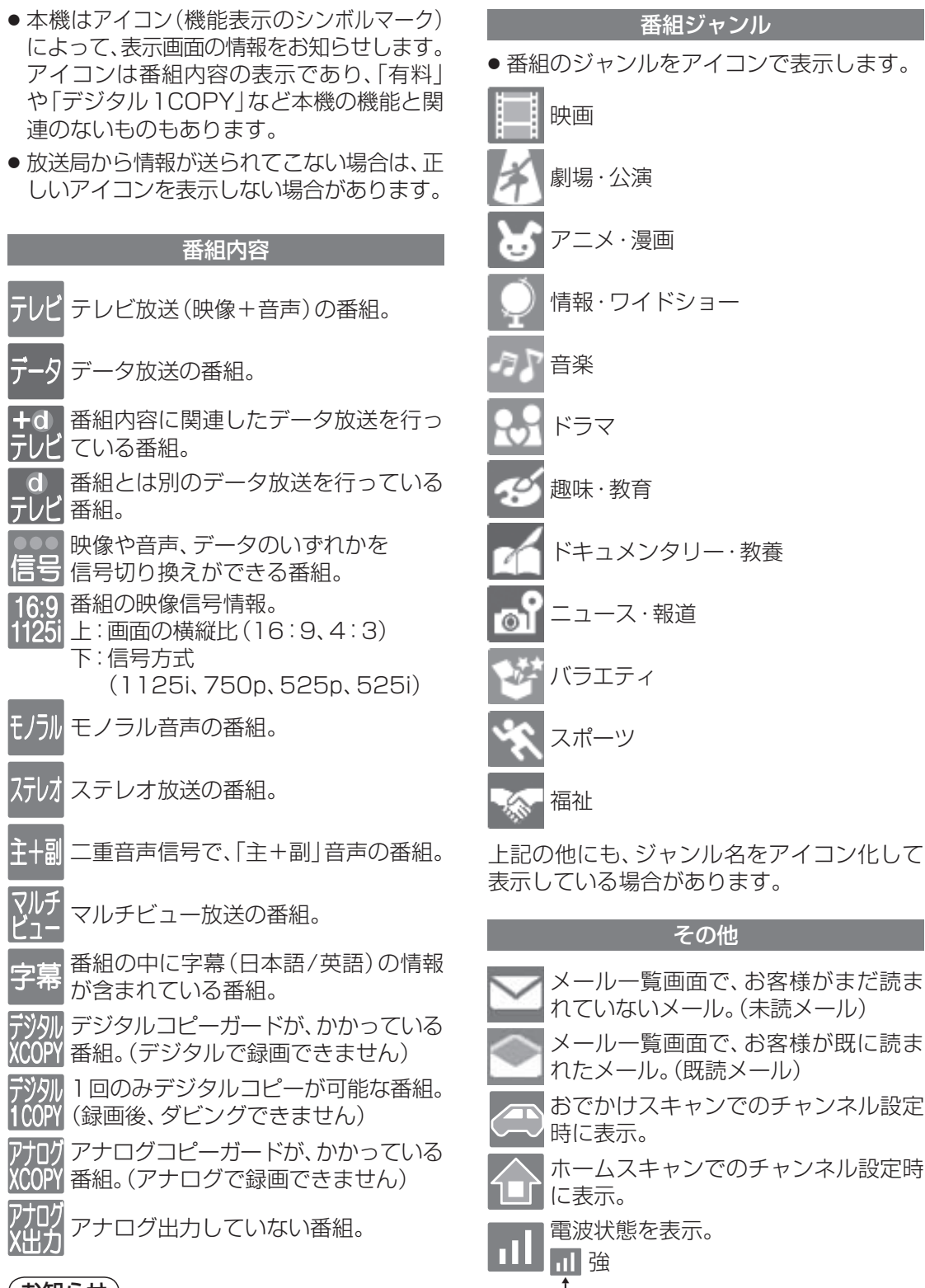

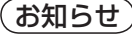

●「デジタル1COPY」のアイコンが出ない番組 でも、録画機器によってはダビングができない 場合があります。

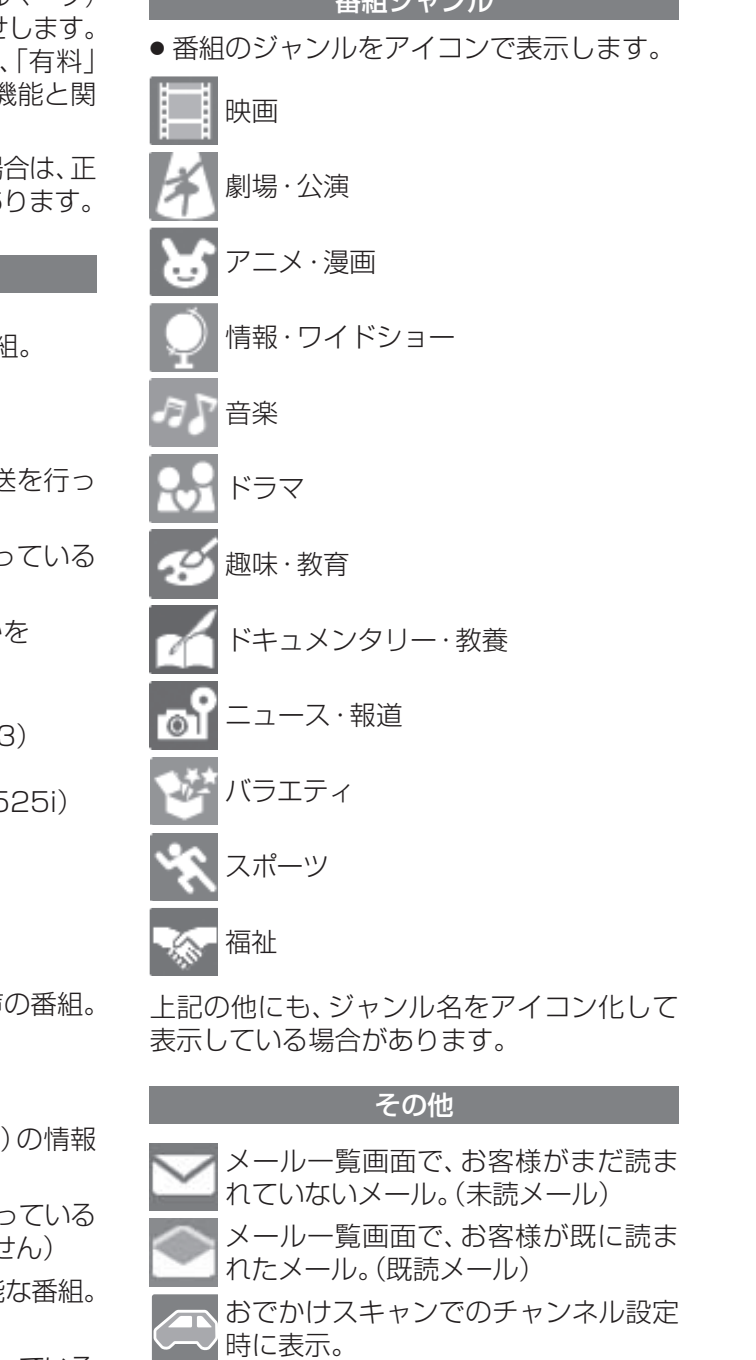

,弱

電波が弱すぎて受信できない。 または、電波が届いていない。

# 用語解説

#### 1125i (1080i)

デジタルハイビジョン放送(HD)の1つで、 1/60秒ごとに1125本の走査線を半分に 分けて交互に流すインターレース(飛び越し 走査)方式です。走査線数は現行テレビ放送 の525本の倍以上の1125本もあるため、 細部まできれいに表現され臨場感豊かな映像 になります。

#### 525i (480i)

デジタル標準テレビ放送(SD)の1つで、 1/60秒ごとに525本の走査線を半分に分 けて交互に流すインターレース(飛び越し走 査)方式です。現行のテレビ放送やBS放送と 同等の解像度です。

#### 525p (480p)

デジタル標準テレビ放送(SD)の1つで、 1/60秒ごとに525本の走査線を同時に流 すプログレッシブ(順次走査)方式です。イン ターレース方式のように交互に流さないの で、チラツキが少なくなります。

#### 750p (720p)

デジタルハイビジョン放送(HD)の1つで、 1/60秒ごとに750本の走査線を同時に流 すプログレッシブ(順次走査)方式です。イン ターレース方式のように交互に流さないの で、チラツキが少なくなります。

#### アンテナレベル

アンテナから入ってくる電波の質(信号と雑 音の比率)です。 受信チャンネルや天候、季節、時間帯、受信し ている地域、車のある場所、アンテナ接続ケー ブルの長さなどによって影響を受けます。

#### (株)B-CAS

BSデジタル放送の限定受信システム(CAS) を管理するために設立された(株)ビーエス・ コンディショナルアクセスシステムズの略称 です。B-CASカードの発行・管理をしていま す。110度CSデジタル放送、地上デジタル 放送も同システムを使用しています。

#### 地上デジタル放送/ワンセグ放送

#### 地上デジタル放送:

地上デジタル放送による固定受信機 向け放送サービス

#### ワンセグ放送:

地上デジタル放送による携帯受信機 向け放送サービス

#### データ放送

お客様が見たい情報を選んで画面に表示させ ることができます。例えばお客様のお住まい の地域の天気予報を、いつでも好きなときに 表示させることができます。また、テレビ放 送に連動したデータ放送もあります。 (本機はワンセグのデータ放送には対応して いません。)

#### マルチビュー放送

1チャンネルで主番組、副番組の複数映像が 送られる放送のことです。例えば、野球放送 の場合、主番組は通常の野球放送、副番組で はそれぞれのチームをメインにした野球放送 が行われます。

この説明書は、再生紙を 使用しています。

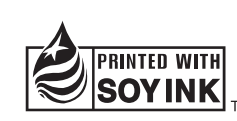

この説明書の印刷には、植物性 、大豆油インキを使用しています。

### 松下電器産業株式会社 パナソニック オートモーティブシステムズ社

〒224-8539 横浜市都筑区佐江戸町600番地 お客様ご相談センター 電話 ☑ 0120-50-8729 一般電話 045-929-1265(携帯電話・PHSなど) FAX 045-938-1573 受付 9:00~17:00(土・日・祝日・当社休日を除く) ※一般電話、およびFAXをご利用の際の通信料は、お客様のご負担となります。

© 2006 Matsushita Electric Industrial Co., Ltd. All Rights Reserved.

YEFM285902 F0906-0